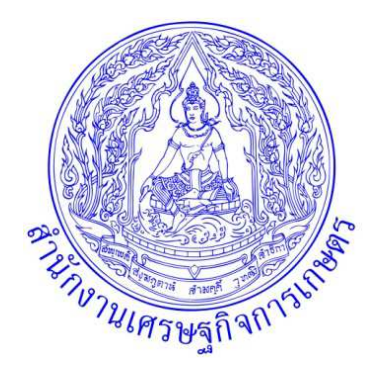

# วิธีการตรวจสอบรายงาน การเงินและบัญชี

กลุ่มตรวจสอบภายใน สำนักงานเศรษฐกิจการเกษตร

## วิธีการตรวจสอบรายงานการเงิน ๘ รายงาน บัญชีที่ต้องตรวจสอบ ๑๐ บัญชี

#### ๑. <u>รายงานงบทดลองรายเดือน</u>

เป็นรายงานที่แสดงสรุปยอดคงเหลือของบัญชีแยกประเภทแต่ละบัญชียกมา ต้นงวด ยอดบัญชีด้านเดบิต และด้านเครดิต รวมทั้งยอดบัญชีคงเหลือสิ้นงวดที่เรียกรายงาน

#### วิธีการตรวจสอบรายงานงบทดลองรายเดือน

เรียกรายงานงบทดลองรายเดือน จากเครื่อง GFMIS Terminal ด้วยคำสั่งงาน ZGL\_MYT\_MONTH หรือ ZGL\_MYT\_MONTH \_CC ระบุงวดที่ต้องการเรียกรายงาน หรือ จาก Web Report G๑๒C ระบุวันที่สิ้น เดือน เพื่อตรวจสอบความถูกต้องของแต่ละ บัญชี โดยมีวิธีการตรวจสอบ ดังนี้

๑) ตรวจสอบช่องยอดยกไป โดยดูดุลของบัญชีว่าถูกต้องหรือไม่ ดังนี้

- บัญชีสินทรัพย์ รหัสบัญชีแยกประเภทขึ้นต้นเลข ๑ ต้องมีตัวเลขเป็น +
- บัญชีหนี้สิน รหัสบัญชีแยกประเภทขึ้นต้นเลข ๒ ต้องมีตัวเลขเป็น ( )
- บัญชีส่วนทุน รหัสบัญชีแยกประเภทขึ้นต้นเลข ๓ ต้องมีตัวเลขเป็น ()
- บัญชีรายได้ รหัสบัญชีแยกประเภทขึ้นต้นเลข ๔ ต้องมีตัวเลขเป็น ( )
- บัญชีค่าใช้จ่าย รหัสบัญชีแยกประเภทขึ้นต้นเลข ๕ ต้องมีตัวเลขเป็น +

หากตรวจสอบแล้วพบว่ามีบัญชีที่อยู่ในดุลบัญชีที่ไม่ถูกต้อง วิเคราะห์ ได้ว่ามีข้อผิดพลาดในบัญชีดังกล่าว ให้ ตรวจสอบบัญชีที่มีข้อผิดพลาดในรายงานบัญชี แยกประเภททั่วไป (FBL๓N) เพื่อค้นหาข้อผิดพลาดทางบัญชี และให้หน่วยเบิกจ่าย แก้ไขโดยเร็ว

๒) ตรวจสอบช่องยอดยกไปไม่มียอดเงินคงค้างในบัญชีพักเงินนำส่ง หาก ตรวจสอบแล้วพบว่ามียอดเงินคง ค้างในบัญชีพักเงินนำส่ง วิเคราะห์ได้ว่าหน่วยเบิกจ่าย ได้นำส่งเงินที่ธนาคารกรุงไทย จำกัด ซึ่งจะปรากฏชื่อ บัญชีพักเงินนำส่งในรายงานทดลอง ทันทีด้านเครดิต ซึ่งหน่วยเบิกจ่ายยังไม่ได้บันทึกข้อมูลการนำส่งเข้า ระบบ GFMIS เพื่อปรับปรุงล้างบัญชีพักเงินนำส่งออกไปในด้านเดบิต ให้หน่วยเบิกจ่ายเร่งบันทึกข้อมูล นำส่ง โดยเร็ว

๓) ตรวจสอบช่องยอดยกไป ไม่มียอดเงินคงค้างในบัญชีพักสินทรัพย์หาก ตรวจสอบแล้วพบว่ามียอดเงินคง ค้างในบัญชีพักสินทรัพย์ วิเคราะห์ได้ว่าหน่วยเบิกจ่าย ได้บันทึกรายการขอเบิกรายการสินทรัพย์ที่มีราคาต่อ หน่วยตั้งแต่ ๕,๐๐๐.-บาทขึ้นไป และยัง ไม่ได้ส่งข้อมูลให้หน่วยงานต้นสังกัด ที่มีเครื่อง GFMIS Terminal สร้างข้อมูลสินทรัพย์ รายตัวในระบบ GFMIS และปรับปรุงล้างบัญชีพักสินทรัพย์ ให้หน่วยเบิกจ่ายเร่งส่ง ข้อมูล ได้แก่ สำเนา แบบ ขบ.๐๑ ใบส่งของ และบันทึกการตรวจรับครุภัณฑ์ เพื่อให้หน่วยงานต้นสังกัด สร้าง ข้อมูลสินทรัพย์ และปรับปรุงล้างบัญชีพักโดยเร็ว

๔) ตรวจสอบช่องยอดยกไป ไม่มียอดเงินคงค้างในบัญชีเบิกเกินรอนำส่ง หากตรวจสอบแล้วพบว่ามียอดเงิน คงค้างในบัญชีเบิกเกินรอนำส่งในด้านเครดิต วิเคราะห์ ได้ว่าหน่วยเบิกจ่ายยังไม่ได้บันทึกข้อมูลปรับปรุงล้าง บัญชีเบิกเกินรอนำส่งในด้านเดบิต ประเภทเอกสาร BE ให้หน่วยเบิกจ่ายเร่งบันทึกข้อมูลโดยเร็ว ๕) ตรวจสอบช่องเดบิต บัญชีค่าเสื่อมราคาสินทรัพย์รายตัวในรายงาน งบทดลองรายเดือน จะต้องแสดง จำนวนเงินค่าเสื่อมประจำเดือน เนื่องจากหน่วยงาน ต้นสังกัดที่มีเครื่อง GFMIS Terminal จะต้องประมวล ค่าเสื่อมราคาประจำทุกเดือน หากตรวจสอบแล้วพบว่าไม่มีจำนวนเงินปรากฎในช่องเดบิตในแต่ละเดือน ให้ แจ้ง หน่วยงานต้นสังกัดเร่งประมวลค่าเสื่อมราคาให้

#### <u>รายงานบัญชีแยกประเภททั่วไป</u>

เรียกรายงานบัญชีแยกประเภททั่วไป จากเครื่อง GFMIS Terminal ด้วยคำสั่งงาน FBL<sub>m</sub>N หรือ จาก Web Report GomC เป็นรายงานที่แสดงความเคลื่อนไหวของรายการ ในแต่ละบัญชีแยกประเภท โดยระบบ จะทำการผ่านข้อมูลรายการ (Post) จากเอกสารสมุด รายวันทั่วไปเข้าบัญชีแยกประเภทให้อัตโนมัติ เพื่อ ตรวจสอบว่าได้มีการบันทึกรายการ เคลื่อนไหวทางบัญชีครบถ้วน ถูกต้องตามเอกสารหลักฐานประกอบการ บันทึกรายการ บัญชี โดยตรวจสอบบัญชีที่สำคัญๆ ดังนี้

#### ๒.๑ <u>บัญชีเงินสด</u>

เพื่อตรวจสอบเงินสด ณ วันสิ้นปี งบประมาณมีอยู่จริง ถูกต้องตรงกับ ยอดคงเหลือตามบัญชีแยกประเภท ทั่วไป และรายงานเงินคงเหลือประจำวัน รวมทั้งการบันทึก บัญชีในระบบ GFMIS ถูกต้อง ครบถ้วน

#### วิธีการตรวจสอบ

๑) เปรียบเทียบยอดคงเหลือตามรายงานเงินคงเหลือประจำวันที่จัดทำ นอกระบบ GFMIS กับบัญชีเงินสด ในรายงานงบทดลองรายเดือน (ZGL\_MVT\_MONTH) ณ วันสิ้นปี งบประมาณ มียอดถูกต้องตรงกันหรือไม่

๒) หากมีผลแตกต่างให้หาสาเหตุโดยตรวจสอบความสัมพันธ์ของคู่บัญชี ที่เกี่ยวข้องกันตามประเภทเอกสาร ในรายงานบัญชีแยกประเภททั่วไป (FBL๓N) ว่ามีการบันทึก รายการรับเงินและการจ่ายเงินระหว่างงวด ตาม เอกสารหลักฐานประกอบการบันทึกบัญชีในระบบ GFMIS ครบถ้วน ถูกต้องทุกขั้นตอนหรือไม่ ดังนี้

๒.๑) รายการรับเงินรายได้ ด้านเดบิต ประเภทเอกสาร RA ตรวจ แบบ นส. ๐๑ กับสำเนาใบเสร็จรับเงิน

๒.๒) รายการนำส่งรายได้ ด้านเครดิต ประเภทเอกสาร R๑ ตรวจ แบบนส. ๐๒-๑ กับสำเนาใบนำฝาก เงิน (Pay-in Slip)

๒.๓) รายการรับเงินนอกงบประมาณ ด้านเดบิต ประเภทเอกสาร RB ตรวจแบบนส.๐๑ กับสำเนา ใบเสร็จรับเงิน

๒.๔) รายการนำส่งเงินนอกงบประมาณ ด้านเครดิต ประเภท เอกสาร R๒ ตรวจ แบบนส. ๐๒-๒ กับ สำเนาใบนำฝากเงิน (Pay-in Slip)

๒.๕) รายการรับคืนเงินยืมจากลูกหนี้ในงบประมาณหรือรับคืนค่าใช้จ่าย ที่เบิกเกินด้านเดบิต ประเภท เอกสาร BD ตรวจ แบบ บช.๐๑ กับสำเนาใบเสร็จรับเงิน

๒.๖) รายการนำส่งเงินในงบประมาณ ด้านเครดิต ประเภทเอกสาร R๖ ตรวจแบบนส.๐๒-๑ กับสำเนา ใบนำฝากเงิน (Pay-in Slip)

๒.๗) รายการรับคืนเงินยืมจากลูกหนึ้นอกงบประมาณหรือรับคืนค่าใช้จ่าย ที่เบิกเกินด้านเดบิต ประเภท เอกสาร BD ตรวจ แบบ บช.๐๑ กับสำเนาใบเสร็จรับเงิน ๒.๘) รายการนำส่งเงินนอกงบประมาณ ด้านเครดิต ประเภทเอกสาร R๗ ตรวจแบบนส.๐๒-๒ กับ สำเนาใบนำฝากเงิน (Pay-in Slip)

๒.๙) รายการรับเงินนอกนอก ด้านเดบิต ประเภทเอกสาร RE ตรวจ แบบ บช.๐๑ กับสำเนา ใบเสร็จรับเงิน

๒.๑๐) รายการจ่ายเงินนอกนอก ด้านเครดิต ประเภทเอกสาร PP ตรวจ แบบ บช.๐๑ กับหลักฐานการ จ่ายเงิน

#### รายงานการเงินที่ใช้ในการตรวจสอบ

๑) รายงานงบทดลองรายเดือน จากเครื่อง GFMIS Terminal ด้วยคำสั่งงาน ZGL\_MYT\_MONTH หรือ จาก Web Report G๑๒C

๒) รายงานบัญชีแยกประเภททั่วไป จากเครื่อง GFMIS Terminal

#### ๒.๒ <u>บัญชีเงินฝากคลัง</u>

เพื่อพิสูจน์ความถูกต้องของเงินฝากคลังคงเหลือ ณ วันสิ้นปี งบประมาณ มีอยู่จริง และการบันทึกบัญชีใน ระบบ GFMIS ถูกต้อง ครบถ้วน

#### วิธีการตรวจสอบ

๑) สอบยันยอดคงเหลือบัญชีเงินฝากคลัง ในรายงานงบทดลองรายเดือน(ZGL\_MVT\_MONTH) และ กับ งบเทียบยอดเงินฝากคลัง ณ วันสิ้นปี งบประมาณ มียอด ถูกต้องตรงกันหรือไม่

๒) หากมีผลแตกต่างให้หาสาเหตุโดยตรวจสอบ ในรายงานบัญชี แยกประเภททั่วไป (FBLmN) ว่าได้มีการ บันทึกรายการบัญชีที่เกี่ยวข้องในระบบ GFMIS ครบถ้วน ถูกต้องทุกขั้นตอนหรือไม่ ดังนี้

๒.๑) รายการนำเงินฝากคลัง ด้านเดบิต ประเภทเอกสาร RX ตรวจ แบบ นส.๐๒-๒ กับสำเนาใบนำ ฝากเงิน (Pay-in Slip) และรายงานแสดงการเคลื่อนไหวเงินฝากคลัง (ZGL\_RPT๐๑๓)

๒.๒) รายการขอเบิกเงินนอกจ่ายตรงเข้าบัญชีเจ้าหนี้ และขอเบิก เงินนอกจ่ายผ่านส่วนราชการ ด้าน เครดิต ประเภทเอกสาร JO ตรวจแบบ ขบ.๐๑ และแบบ ขบ.๐๓ กับหลักฐานใบสำคัญ และรายงานแสดง การเคลื่อนไหวเงินฝากคลัง (ZGL\_RPT๐๑๓)

๒.๓) รายการโอนขายบิลภายในกรม กรณีรับโอนเงินจากส่วนกลาง ด้านเดบิต ประเภทเอกสาร RI ตรวจ แบบ บช.๐๔ กับหลักฐานการรับเงินโอนขายบิลและ รายงานแสดงการเคลื่อนไหวเงินฝากคลัง (ZGL\_RPTo๑๓)

๒.๔) รายการโอนขายบิลภายในกรม กรณีโอนเงินเหลือจ่าย กลับคืนส่วนกลาง

ด้านเครดิต ประเภทเอกสาร RI ตรวจแบบ บช.๐๔ กับหลักฐานการ โอนขายบิลและรายงานแสดงการ เคลื่อนไหวเงินฝากคลัง (ZGL\_RPTo๑๓)

๒.๕) รายการโอนขายบิลระหว่างกรม กรณีรับเงินจากหน่วยงานอื่น ด้านเดบิต

ประเภทเอกสาร RJ ตรวจแบบ บช.oc กับหลักฐานการรับเงินโอนขายบิลและ รายงานแสดงการเคลื่อนไหว เงินฝากคลัง (ZGL\_RPToom)

๒.๖) รายการโอนขายบิลระหว่างกรม กรณีโอนเหลือจ่ายกลับคืน หน่วยงานอื่นด้านเครดิต ประเภท เอกสาร RJ ตรวจแบบ บซ.๐๔ กับหลักฐานการโอน ขายบิลและรายงานแสดงการเคลื่อนไหวเงินฝากคลัง (ZGL\_RPT๐๑๓)

๒.๗) กรณีที่เงินฝากคลังมีหลายบัญชีให้จัดทำรายละเอียดเงินฝากคลัง และวิเคราะห์ยอดคงเหลือของ บัญชีเงินฝากคลัง ณ วันสิ้นปี งบประมาณว่าเงินที่ฝากคลังไว้ เป็นเงินประเภทใดบ้างและการฝากเป็นไปตาม ระเบียบหรือไม่

#### รายงานการเงินที่ใช้ในการตรวจสอบ

๑) รายงานงบทดลองรายเดือนจากเครื่อง GFMIS Terminal ด้วยคำสั่งงาน ZGL\_MYT\_MONTH หรือ จาก Web Report G๑๒C

๒) รายงานบัญชีแยกประเภททั่วไป จากเครื่อง GFMIS Terminal

ด้วยคำสั่งงาน FBL ๓N หรือ จาก Web Report G๑๗C

๓) รายงานแสดงการเคลื่อนไหวเงินฝากคลัง จากเครื่อง GFMIS Terminal ด้วยคำสั่งงาน ZGL\_RPT๐๑๓ หรือ จาก Web Report G๒๑C

#### ๒.๓ <u>บัญชีเงินฝากธนาคาร</u>

เพื่อพิสูจน์ความถูกต้องของยอดเงินฝากธนาคาร และการบันทึกบัญชี ในระบบ GFMIS ถูกต้อง ครบถ้วน

#### วิธีการตรวจสอบ

๑) สอบยันยอดคงเหลือบัญชีเงินฝากธนาคาร ในรายงานงบทดลองรายเดือน (ZGL\_MVT\_MONTH) กับ งบเทียบยอดเงินฝากธนาคาร ณ วันสิ้นปี งบประมาณ มียอดถูกต้องตรงกันหรือไม่

 ๒) หากมีผลแตกต่างให้หาสาเหตุโดยตรวจสอบความสัมพันธ์ของคู่บัญชีที่ เกี่ยวข้องกันตามประเภทเอกสาร ในรายงานบัญชีแยกประเภททั่วไป (FBLmN) ว่ามีการบันทึกรายการ รับเงินและการจ่ายเงินระหว่างงวดตาม เอกสารหลักฐานประกอบการบันทึกบัญชีในระบบ GFMIS ครบถ้วน ถูกต้องทุกขั้นตอนหรือไม่ ดังนี้

๒.๑) รายการรับเงินโดยกรมบัญชีกลางโอนเงินให้ตามรายการขอเบิก ด้านเดบิต ประเภทเอกสาร PY ตรวจ แบบ ขบ.๐๒ รายการขอเบิกเงินในงบประมาณ และ แบบ ขบ.๐๓ รายการขอเบิกเงินนอกงบประมาณ กับรายงานแสดงรายละเอียดสถานะการเบิกจ่ายเงิน (ZAP\_RPT ๕๐๓) ช่องสถานะเอกสารหากปรากฏ ข้อความ "ธนาคารได้โอนเงินให้แล้ว" แสดงว่ารายการขอเบิกได้รับเงินแล้ว หรือหากปรากฏข้อความ "ส่ง ไฟล์ให้ธนาคาร- รอยืนยัน" แสดงว่ารายการขอเบิกอยู่ระหว่างขั้นตอนการโอนเงินของธนาคาร

๒.๒) รายการจ่ายเงิน ด้านเครดิต ประเภทเอกสาร PM ตรวจ แบบ ขจ.๐๕ กับใบแจ้งยอดบัญชีเงินฝาก ของธนาคาร (Bank Statement) ต้นขั้วเช็ค และหลักฐานการจ่ายเงิน

#### รายงานการเงินที่ใช้ในการตรวจสอบ

๑) รายงานงบทดลองรายเดือนจากเครื่อง GFMIS Terminal ด้วยคำสั่งงาน ZGL\_MYT\_MONTH หรือ จาก Web Report G๑๒C

๒) รายงานบัญชีแยกประเภททั่วไป จากเครื่อง GFMIS Terminal ด้วยคำสั่งงาน FBL ๓N หรือ จาก Web Report G๑๗C

๓) รายงานแสดงรายละเอียดสถานะการเบิกจ่ายเงิน จากเครื่อง GFMIS Terminal ด้วยคำสั่งงาน ZAP\_RPT๕๐๓ หรือ จาก Web Report G๕๕C

### ๒.๔ <u>บัญชีลูกหนี้เงินยืม</u>

เพื่อตรวจสอบลูกหนี้คงเหลือ ณ วันสิ้นปี งบประมาณมีอยู่จริง การยืมเงิน มีการปฏิบัติถูกต้องตาม ระเบียบที่กำหนด และการบันทึกบัญชีในระบบ GFMIS ถูกต้อง ครบถ้วน

#### วิธีการตรวจสอบ

๑) สอบยันยอดคงเหลือบัญชีลูกหนี้เงินยืมในรายงานงบทดลอง รายเดือน (ZGL\_MVT\_MONTH) กับ รายละเอียดลูกหนี้รายตัวคงค้าง ณ วันสิ้นปี งบประมาณ ตามทะเบียนคุมสัญญายืมเงินว่าตรงกันหรือไม่

 ๒) หากมีผลแตกต่างให้หาสาเหตุโดยตรวจสอบความสัมพันธ์ของคู่บัญชี ที่เกี่ยวข้องกันตามประเภทเอกสาร ในรายงานบัญชีแยกประเภททั่วไป (FBLmN) ว่ามีการบันทึก รายการรับเงินและการจ่ายเงินระหว่างงวด ตาม เอกสารหลักฐานประกอบการบันทึกบัญชี ในระบบ GFMIS ครบถ้วน ถูกต้องทุกขั้นตอนหรือไม่ ดังนี้

๒.๑) รายการขอเบิกเงินตามสัญญายืมเงิน ด้านเดบิต ประเภทเอกสาร K๑ ตรวจ แบบ ขบ.๐๒ และ ขบ. ๐๓ กับทะเบียนคุมลูกหนี้เงินยืม

๒.๒) รายการลูกหนี้ส่งใช้คืนเงินยืมเป็นเงินสด ด้านเครดิต ประเภท เอกสาร BE ตรวจแบบ บช.๐๑ กับ ทะเบียนคุมลูกหนี้เงินยืม

๒.๓) รายการลูกหนี้ส่งใช้คืนเป็นใบสำคัญ ด้านเครดิต ประเภทเอกสาร G๑ ตรวจ แบบ บช.๐๑ กับ ทะเบียนคุมลูกหนี้เงินยืม

#### รายงานการเงินที่ใช้ในการตรวจสอบ

๑) รายงานงบทดลองรายเดือน จากเครื่อง GFMIS Terminal ด้วยคำสั่งงาน ZGL\_MYT\_MONTH หรือ จาก Web Report G๑๒C

๒) รายงานบัญชีแยกประเภททั่วไป จากเครื่อง GFMIS Terminal ด้วยคำสั่งงาน FBL๓N หรือ จาก Web Report G๑๗C

#### ๒.๕ <u>บัญชีค้างรับจากกรมบัญชีกลาง</u>

เพื่อตรวจสอบยอดคงเหลือบัญชีค้างรับจากกรมบัญชีกลาง ณ วันสิ้นปี งบประมาณ ถูกต้องตามความเป็น จริง และการบันทึกบัญชีในระบบ GFMIS ถูกต้อง ครบถ้วน

#### วิธีการตรวจสอบ

๑) กรณีมียอดคงเหลือบัญชีค้างรับจากกรมบัญชีกลาง สอบยันยอด คงเหลือในรายงานงบทดลองรายเดือน (ZGL\_MVT\_MONTH) ณ วันสิ้นปี งบประมาณ กับ รายละเอียดจำนวนเงินที่ได้รับโอนเงินเข้าบัญชีหน่วยงาน ณ วันต้นปี งบประมาณ ถูกต้อง ตรงกันหรือไม่

 ๒) หากมีผลแตกต่างให้หาสาเหตุโดยตรวจสอบความสัมพันธ์ของคู่บัญชีที่เกี่ยวข้องกันตามประเภทเอกสาร ในรายงานบัญชีแยกประเภททั่วไป (FBL๓N) ว่าได้มี การบันทึกรายการบัญชีที่เกี่ยวข้องตามเอกสารหลักฐาน ประกอบการบันทึกบัญชีในระบบ GFMIS ครบถ้วน ถูกต้องทุกขั้นตอนหรือไม่ ดังนี้

๒.๑) รายการขอเบิกเงินในงบประมาณ ด้านเดบิต ประเภทเอกสาร KY ตรวจ แบบขบ.๐๒ รายการขอ เบิกเงินนอกงบประมาณ แบบ ขบ.๐๓ กับรายงานติดตามสถานะ ขอเบิก (Y\_DEV\_๘๐๐๐๐๐๓๔) และ รายงานสรุปรายการขอเบิกเงินของหน่วยงาน (ZAP\_RPTW๐๑) ณ วันสิ้นปี งบประมาณ

๒.๒) รายการรับเงินจากกรมบัญชีกลาง ด้านเครดิต ประเภทเอกสาร PY ณ วันต้นปีงบประมาณ กับ
 รายงานติดตามสถานะการขอเบิก (Y\_DEV\_๘๐๐๐๐๓๙) รายงานแสดงรายละเอียดสถานะการเบิกจ่ายเงิน
 ZAP\_RPT๕๐๓ และใบแจ้งยอดบัญชี เงินฝากธนาคารของธนาคาร (Bank Statement) ซึ่งการตรวจสอบ
 ประเภทเอกสาร KY รายการขอเบิกและประเภท เอกสาร PY การรับเงินจากกรมบัญชีกลาง ต้องมีจำนวนเงิน
 ที่เท่ากันเสมอ

#### รายงานการเงินที่ใช้ในการตรวจสอบ

๑) รายงานงบทดลองรายเดือน จากเครื่อง GFMIS Terminal ด้วยคำสั่งงาน ZGL\_MYT\_MONTH หรือ จาก Web Report G๑๒C

๒) รายงานบัญชีแยกประเภททั่วไป จากเครื่อง GFMIS Terminal FBL๓N หรือ จาก Web Report G๑๗C

๓) รายงานการติดตามสถานะขอเบิก จากเครื่อง GFMIS Terminal ด้วยคำสั่งงาน Y\_DEV\_๘๐๐๐๐๓๔ หรือ จาก Web Report Ao๘C

๔) รายงานสรุปรายการขอเบิกเงิน จากเครื่อง GFMIS Terminal ด้วยคำสั่งงาน ZAP\_RPTWo
 אรือ จาก

 Web Report AobC

 ๕) รายงานแสดงรายละเอียดสถานะการเบิกจ่ายเงิน GFMIS Terminal ด้วยคำสั่งงาน ZAP\_RPT๕๐๓ หรือ จาก Web Report G๕๕C

#### ๒.๖ <u>บัญชีวัสดุคงคลัง</u>

เพื่อตรวจสอบวัสดุคงคลัง ณ วันสิ้นปี งบประมาณมีอยู่จริง มีการ ตีราคาอย่างเหมาะสมเป็นไปตาม หลักเกณฑ์ที่กรมบัญชีกลางกำหนดฯ และการบันทึกบัญชี ในระบบ GFMIS ถูกต้อง ครบถ้วน

#### วิธีการตรวจสอบ

๑. สอบยันยอดคงเหลือบัญชีวัสดุคงคลังในรายงานงบทดลองรายเดือน (ZGL\_MVT\_MONTH) และ จำนวนเงินจากรายงานแสดงยอดวัสดุคงเหลือ (ZGL\_Rob) กับยอดในรายงานการตรวจนับวัสดุคงเหลือ ณ วันสิ้นปี งบประมาณ ที่จัดทำนอกระบบ GFMIS ว่าตรงกันหรือไม่

๒.หากไม่ตรงกันติดตามหาสาเหตุโดยตรวจสอบหลักฐานว่าได้มี การบันทึกรายการบัญชีที่เกี่ยวข้องในระบบ GFMIS ครบถ้วนทุกขั้นตอนหรือไม่ ดังนี้ ๒.๑ หน่วยงานเลือกบันทึกวัสดุคงคลังเป็นบัญชีค่าใช้จ่ายทุกครั้งที่ซื้อ ตรวจยอดคงเหลือบัญชีค่าวัสดุที่ ซื้อทั้งปี ในรายงานบัญชีแยกประเภททั่วไป (FBLmN) และ ยอดคงเหลือตามรายงานแสดงยอดวัสดุคงเหลือ (ZGL\_Rob) กับรายงานการตรวจนับวัสดุ คงเหลือ ณ วันสิ้นปี งบประมาณ ที่จัดทำนอกระบบ GFMIS หาก วัสดุดังกล่าวไม่ได้ถูกเบิกใช้ไปหมดในระหว่างงวด บัญชีค่าวัสดุ ณ วันสิ้นปี งบประมาณ จึงต้องได้รับการ ปรับปรุง ลดยอดบัญชีค่าวัสดุและเพิ่มยอดบัญชีวัสดุคงคลังเท่ากับมูลค่าวัสดุคงคลังที่ตรวจนับได้จริง ตาม ระเบียบสำนักนายกรัฐมนตรีว่าด้วยการพัสดุ พ.ศ.๒๕๓๕ และที่แก้ไขเพิ่มเติม การบันทึกรายการปรับปรุง วัสดุคงคลังในระบบ GFMIS กำหนดให้ต้องปรับปรุงรายละเอียดตามรหัส หมวดพัสดุ โดยปฏิบัติงานผ่าน เครื่อง GFMIS Terminal ด้วยคำสั่งงาน ZGL\_JM ปฏิบัติงานผ่าน Excel Loader ใช้แบบ บช.๐๑ ปรเภท เอกสาร JM เดบิต บัญชีวัสดุคงคลัง (ระบุรหัสหมวด พัสดุ ๗ หลัก) และ เครดิต บัญชีค่าวัสดุ

๒.๒ หน่วยงานเลือกบันทึกวัสดุคงคลังเป็ นสินทรัพย์ทุกครั้งที่ซื้อ ตรวจยอดคงเหลือบัญชีวัสดุคงคลังใน รายงานบัญชีแยกประเภททั่วไป (FBLmN) และตาม รายงานแสดงยอดวัสดุคงเหลือ (ZGL\_Rob) กับรายงาน การตรวจนับวัสดุคงเหลือ ณ วันสิ้นปี งบประมาณ ที่จัดทำนอกระบบ GFMIS หากวัสดุดังกล่าวได้มีการเบิก ใช้ไประหว่างงวด จึงต้องได้รับการปรับปรุงลดยอดวัสดุคงคลังให้เหลือเท่ากับมูลค่าวัสดุคลังที่ตรวจนับได้ จริง ตามระเบียบสำนักนายกรัฐมนตรีว่าด้วยการพัสดุ พ.ศ.๒๕๓๕ และที่แก้ไขเพิ่มเติมการบันทึก ปรับปรุง วัสดุคงคลังในระบบ GFMIS กำหนดให้ต้องปรับปรุงรายละเอียดตามรหัสหมวดพัสดุ โดยปฏิบัติงานผ่าน เครื่อง GFMIS Terminal ด้วยคำสั่งงาน ZGL\_JM ปฏิบัติงาน ผ่าน Excel Loader ใช้แบบ บช.๐๑ ประเภท เอกสาร JM เดบิต บัญชีค่าวัสดุ และ เครดิต บัญชี วัสดุคงคลัง (ระบุรหัสหมวดพัสดุ ๗ หลัก)

#### รายงานการเงินที่ใช้ในการตรวจสอบ

๑. รายงานงบทดลองรายเดือน จากเครื่อง GFMIS Terminal ด้วยคำสั่งงาน ZGL\_MYT\_MONTH หรือ จาก Web Report G๑๒C

๒. รายงานบัญชีแยกประเภททั่วไป จากเครื่อง GFMIS Terminal ด้วยคำสั่งงาน FBL๓N หรือ จาก Web Report G ๑๗C

๓. รายงานแสดงยอดวัสดุคงเหลือ จากเครื่อง GFMIS Terminal ด้วยคำสั่งงาน ZGL\_Rob หรือ จาก Web Report G o๕C

#### ๒.๗ <u>บัญชีเจ้าหน</u>ี้

เพื่อตรวจสอบเจ้าหนี้ ณ วันสิ้นปี งบประมาณมีอยู่จริง เป็นภาระหนี้สิน ที่หน่วยรับตรวจต้องชำระ และ การบันทึกบัญชีในระบบ GFMIS ถูกต้อง ครบถ้วน

#### วิธีการตรวจสอบ

๑) สอบยันยอดคงเหลือบัญชีเจ้าหนี้ในรายงานงบทดลองรายเดือน (ZGL\_MVT\_MONTH) บัญชีกับ รายละเอียดเจ้าหนี้รายตัวคงค้าง ณ วันสิ้นปี งบประมาณ ที่จัดทำนอกระบบ GFMIS มีความถูกต้องหรือไม่

 ๒) หากมีผลแตกต่างให้หาสาเหตุโดยตรวจสอบความสัมพันธ์ของคู่บัญชี ที่เกี่ยวข้องกันตามประเภทเอกสาร ในรายงานบัญชีแยกประเภททั่วไป (FBLmN) ว่ามีการบันทึก รายการรับเงินและการจ่ายเงินระหว่างงวดตาม เอกสารหลักฐานประกอบการบันทึกบัญชี ในระบบ GFMIS ครบถ้วน ถูกต้องทุกขั้นตอนหรือไม่ ดังนี้ ๒.๑) รายการขอเบิกเงินจ่ายผ่านส่วนราชการ ด้านเครดิต ประเภทเอกสาร KE ตรวจแบบ ขบ.๐๒ กับ แบบ ขจ.๐๕ รายการจ่ายเงิน ด้านเดบิต ประเภทเอกสาร PM และ ต้นขั้วเช็ค

๒.๒) รายการขอเบิกจ่ายตรงเข้าบัญชีเจ้าหนี้ ด้านเครดิต ประเภท เอกสาร KA และ KC ตรวจแบบ ขบ. ๑๑ และ แบบ ขบ.๐๒ กับรายงานการจ่ายชำระเงิน (ZAP\_RPT๕๐๘) ด้านเดบิตประเภทเอกสาร PA

#### รายงานการเงินที่ใช้ในการตรวจสอบ

๑) รายงานงบทดลองรายเดือน จากเครื่อง GFMIS Terminal ด้วยคำสั่งงาน ZGL\_MYT\_MONTH หรือ จาก Web Report G๑๒C

๒) รายงานบัญชีแยกประเภททั่วไป จากเครื่อง GFMIS Terminal ด้วยคำสั่งงาน FBL๓N หรือ จาก Web Report G๑๗C

๓) รายงานแสดงการจ่ายเงินเข้าบัญชีของผู้มีสิทธิรับเงินจ่ายตรง จากเครื่อง GFMIS Terminal ด้วยคำสั่ง งาน ZAP\_RPT๕๐๘ หรือจาก Web Report รายงาน การจ่ายชำระเงิน

#### ๒.๘ <u>บัญชีใบสำคัญค้างจ่าย</u>

เพื่อตรวจสอบใบสำคัญค้างจ่าย ณ วันสิ้นปี งบประมาณมีอยู่จริง เป็นภาระหนี้สินที่หน่วยรับตรวจต้อง ชำระ และการบันทึกบัญชีในระบบ GFMIS ถูกต้อง ครบถ้วน

#### วิธีการตรวจสอบ

๑) สอบยันยอดคงเหลือบัญชีใบสำคัญค้างจ่ายในรายงานงบทดลอง รายเดือน (ZGL\_MVT\_MONTH) กับ รายละเอียดใบสำคัญคงค้าง ณ วันสิ้นปี งบประมาณ ที่จัดทำนอกระบบ GFMIS มีความถูกต้องหรือไม่

๒) หากมีผลแตกต่างให้หาสาเหตุโดยตรวจสอบความสัมพันธ์ของ คู่บัญชี ที่เกี่ยวข้องกันตามประเภท เอกสารในรายงานบัญชีแยกประเภททั่วไป (FBL๓N) ว่ามีการบันทึก รายการรับเงินและการจ่ายเงินระหว่าง งวดตามเอกสารหลักฐานประกอบการบันทึกบัญชี ในระบบ GFMIS ครบถ้วน ถูกต้องทุกขั้นตอนหรือไม่ ดังนี้

๒.๑) รายการขอเบิกเงินใน ด้านเครดิต ประเภทเอกสาร KL ตรวจแบบ ขบ.๐๒ กับรายการจ่ายเงิน ด้าน เดบิต แบบ ขจ.๐๕ ประเภทเอกสาร PM ต้นขั้วเช็ค และ หลักฐานการจ่ายเงิน

๒.๒) รายการขอเบิกเงินนอก ด้านเครดิตประเภทเอกสาร KN ตรวจแบบ ขบ.๐๒ กับรายการจ่ายเงิน ด้านเดบิต แบบ ขจ.๐๕ ประเภทเอกสาร PM ต้นขั้วเช็ค และหลักฐาน การจ่ายเงิน

#### รายงานการเงินที่ใช้ในการตรวจสอบ

๑) รายงานงบทดลองประจำเดือน จากเครื่อง GFMIS Terminal ด้วยคำสั่งงาน ZGL\_MYT\_MONTH หรือ จาก Web Report G๑๒C

๒) รายงานบัญชีแยกประเภททั่วไป จากเครื่อง GFMIS Terminal ด้วยคำสั่งงาน FBL๓N หรือ จาก Web Report G๑๗C

#### ๒.๙ <u>บัญชีทุน</u>

เพื่อตรวจสอบทุนที่บันทึกตามบัญชีมีอยู่จริงและ มูลค่าของทุนแสดง โดยถูกต้องและได้ถือปฏิบัติ เช่นเดียวกันโดยสม่ำเสมอ

#### วิธีการตรวจสอบ

๑) สอบยันยอดคงเหลือบัญชีทุนในรายงานงบทดลองรายเดือน (ZGL\_MVT\_MONTH) กับ รายงานแยก ประเภททั่วไป (FBL๓N) ณ วันสิ้นปี งบประมาณ ว่ามี รายการเคลื่อนไหวระหว่างปี หรือไม่

๒) หากมีรายการเคลื่อนไหวระหว่างปี ให้หาสาเหตุโดยตรวจสอบ รายการเคลื่อนไหวระหว่างปี ในรายงาน
 FBL๓N ว่ามีการเพิ่มหรือลดทุนด้วยสาเหตุใด แล้วสอบยันกับเอกสารการบันทึกบัญชีที่เกี่ยวข้อง

#### รายงานการเงินที่ใช้ในการตรวจสอบ

๑) รายงานงบทดลองประจำเดือน จากเครื่อง GFMIS Terminal ด้วยคำสั่งงาน ZGL\_MYT\_MONTH หรือ จาก Web Report G๑๒C

๒) รายงานบัญชีแยกประเภททั่วไป จากเครื่อง GFMIS Terminal ด้วยคำสั่งงาน FBL๓N หรือจาก Web Report G๑๗C

#### ๒.๑๐ <u>บัญชีรายได้แผ่นดิน</u>

เพื่อตรวจสอบรายได้แผ่นดินที่เกิดขึ้นจริงในปี งบประมาณและการบันทึก บัญชีในระบบ GFMIS ถูกต้อง ครบถ้วน

#### วิธีการตรวจสอบ

๑. ตรวจสอบยอดคงเหลือบัญชีรายได้แผ่นดินในรายงานงบทดลองรายเดือน ( ZGL\_MVT\_MONTH) กับ รายละเอียดรายได้ที่จัดทำนอกระบบ GFMIS ณ วันสิ้นปีงบประมาณ ถูกต้องตรงกันหรือไม่

 ๒. หากมีผลแตกต่างให้หาสาเหตุโดยตรวจสอบความสัมพันธ์ของคู่บัญชี ที่เกี่ยวข้องกันตามประเภทเอกสาร ในรายงานบัญชีแยกประเภททั่วไป (FBL<sub>m</sub>N) ว่ามีการบันทึก รายการที่เกี่ยวข้องระหว่างงวดตามเอกสาร หลักฐานประกอบการบันทึกบัญชีในระบบ GFMIS ครบถ้วน ถูกต้องทุกขั้นตอนหรือไม่ ดังนี้

๒.๑ รายการรับเงินรายได้จะบันทึกบัญชีแยกประเภทรายได้แผ่นดิน ด้านเครดิตประเภทเอกสาร RA ตรวจ แบบ นส.๐๑ กับสำเนาใบเสร็จรับเงิน

๒.๒ เมื่อนำส่งรายได้จะมีการบันทึกบัญชีแยกประเภท T/E – ส่วนราชการ โอนให้ บก.ด้านเครดิต ประเภทเอกสาร R๑ ตรวจ แบบ นส.๐๒-๑ กับสำเนาใบนำฝากเงิน (Pay-in Slip)

๒.๓ ตรวจสอบความครบถ้วนของการรับและนำส่งรายได้ที่ได้รับ ในปี งบประมาณจากรายงานแสดง เงินรายได้แผ่นดินที่จัดเก็บได้และนำส่งคลัง (ZRP\_RPT00๑)

#### รายงานการเงินที่ใช้ในการตรวจสอบ

๑) รายงานงบทดลองประจำเดือน จากเครื่อง GFMIS Terminal ด้วยคำสั่งงาน ZGL\_MYT\_MONTH หรือ จาก Web Report G๑๒C

๒) รายงานบัญชีแยกประเภททั่วไป จากเครื่อง GFMIS Terminal FBL๓N หรือ จาก Web Report G๑๗ C ๓) รายงานแสดงเงินรายได้แผ่นดินที่จัดเก็บได้ และนำส่งคลัง จากเครื่อง GFMIS Terminal ด้วยคำสั่งงาน ZRP\_RPT๐๐๑ Web Report Ro๑M

#### ๓. <u>รายงานแสดงการเคลื่อนไหวเงินฝากคลัง</u>

เรียกรายงานจากเครื่อง GFMIS Terminal ด้วยคำสั่งงาน ZGL\_RPToom หรือ จาก Web ReportG๒๑C เป็นรายงานที่แสดงข้อมูลเกี่ยวกับรายละเอียดการฝากและถอนเงิน ฝากคลังของแต่ละบัญชีที่ ฝากคลัง

#### วิธีการตรวจสอบ

๑) รายการนำเงินฝากคลัง ด้านเดบิต ประเภทเอกสาร RX ตรวจ แบบ นส.๐๒-๒ กับสำเนาใบนำฝากเงิน (Pay-in Slip)

 ๒) รายการขอเบิกเงินนอกจ่ายตรงเข้าบัญชีเจ้าหนี้และขอเบิกเงินนอก จ่ายผ่านส่วนราชการ ด้านเครดิต ประเภทเอกสาร JO ตรวจแบบ ขบ.๐๑และขบ.๐๓ กับ หลักฐานใบสำคัญขอเบิก

๓) รายการโอนขายบิลภายในกรม กรณีรับโอนเงินจากส่วนกลาง ด้านเดบิต ประเภทเอกสาร RI ตรวจแบบ บช.๐๔ กับหลักฐานการรับเงินโอนขายบิล

 ๔) รายการโอนขายบิลภายในกรม กรณีโอนเงินเหลือจ่ายกลับคืนส่วนกลาง ด้านเครดิต ประเภทเอกสาร RI ตรวจแบบ บช.๐๔ กับหลักฐานการโอนขายบิล

๕) รายการโอนขายบิลระหว่างกรม กรณีรับเงินจากหน่วยงานอื่น ด้านเดบิต ประเภทเอกสาร RJ ตรวจแบบ บช.๐๔ กับหลักฐานการรับเงินโอนขายบิล

๖) รายการโอนขายบิลระหว่างกรม กรณีโอนเงินเหลือจ่ายกลับคืนหน่วยงานอื่น ด้านเครดิต ประเภท เอกสาร RJ ตรวจแบบ บช.๐๔ กับหลักฐานการโอนขายบิล

#### <u>รายงานแสดงเงินรายได้แผ่นดินที่จัดเก็บได้และนำส่งคลัง</u>

เรียกรายงานจากเครื่อง GFMIS Terminal ด้วยคำสั่งงาน ZRP\_RPT00® Web Report Ro®M รายงาน นี้แสดงข้อมูลเกี่ยวกับรายได้แผ่นดินที่จัดเก็บ รายได้แผ่นดิน ที่นำส่งและจำนวนเงินรายได้ที่ค้างนำส่งคลัง

#### วิธีการตรวจสอบ

๑) ช่องรายได้ที่จัดเก็บ ตรวจกับแบบ นส.๐๑ ประเภทเอกสาร RA และ สำเนาใบเสร็จรับเงิน

 ๒) ช่องรายได้แผ่นดินนำส่งเงิน ตรวจกับแบบ นส.๐๒-๑ ประเภทเอกสาร R๑ และสำเนาใบนำฝากเงิน (Pay-in Slip)

m) ช่องค้างนำส่ง ให้ตรวจสอบว่าได้มีการนำส่งเงินดังกล่าวในรายงาน งวดถัดไป

#### <u>รายงานแสดงรายละเอียดสถานะการเบิกจ่ายเงิน</u>

เรียกรายงานจากเครื่อง GFMIS Terminal ด้วยคำสั่งงาน ZAP\_RPT ๕๐๓ หรือ จาก Web Report G๕๕C รายงานนี้แสดงข้อมูลเกี่ยวกับสถานะของรายการขอเบิกเงิน ว่ากรมบัญชีกลางได้อนุมัติรายการขอเบิก หรือ มีการกลับรายการขอเบิกหรือไม่ และ มีรายละเอียดการประมวลผลจ่ายเงินโดยกรมบัญซีได้โอนเงินเข้า บัญชีเงินฝากธนาคารของ ส่วนราชการเมื่อวันที่ใด

#### วิธีการตรวจสอบ

๑) คอลัมน์เลขที่เอกสาร ตรวจกับรายการขอเบิก แบบ ขบ.๐๒, แบบ ขบ.๐๓

๒) คอลัมน์ยอดเงินสุทธิ ตรวจกับจำนวนเงินในใบแจ้งยอดบัญชีเงินฝากของ ธนาคาร (Bank Statement)

๓) คอลัมน์สถานะเอกสาร ตรวจรายการขอเบิก แบบ ขบ.๐๒, แบบ ขบ.๐๓ จะได้รับการโอนเงินจาก กรมบัญชีกลางแล้วหรือไม่ให้สังเกตจากช่องสถานะเอกสาร หาก ปรากฏข้อความ "ธนาคารได้โอนเงินให้ แล้ว" แสดงว่ารายการขอเบิกได้รับเงินแล้ว หรือ หากปรากฏข้อความ "ส่งไฟล์ให้ธนาคาร-รอยืนยัน" แสดง ว่ารายการขอเบิกอยู่ระหว่าง ขั้นตอนการโอนเงินของธนาคาร

#### ๖.<u>รายงานติดตามสถานะการขอเบิก</u>

เรียกรายงานจากเครื่อง GFMIS Terminal ด้วยคำสั่งงานY\_DEV\_๘๐๐๐๐๓๙ หรือ จาก Web Report Ao๘C รายงานนี้แสดงข้อมูลว่าหน่วยงานได้ขอเบิกเงินในระบบ โดยระบบได้ประมวลผลสั่งจ่ายเงินหรือกลับ รายการเอกสารขอเบิกโดยในแต่ละคอลัมน์ จะแสดงเลขที่เอกสารที่ได้รับจากระบบ

#### วิธีการตรวจสอบ

๑) คอลัมน์เลขที่เอกสาร ตรวจกับ แบบ ขบ.๐๑ ขบ.๐๒ ขบ.๐๓ และรายงาน สรุปรายการขอเบิกเงิน ZAP\_RPTW๐๑ หรือ Ao&C

- ษ) คอลัมน์เงินฝากคลัง ตรวจกับรายงานแสดงการเคลื่อนไหวเงินฝากคลัง ZGL\_RPTo๑๓ หรือ G๒๑C
- ๓) คอลัมน์ค้างรับ CGD ตรวจกับบัญชีแยกประเภทค้างรับกรมบัญชีกลาง ด้านเดบิต ประเภทเอกสาร KY
- ๔) ช่องล้าง/กลับรายการ ตรวจกับบัญชีแยกประเภทค้างรับกรมบัญชีกลาง ด้านเครดิต ประเภทเอกสาร PY

#### *๗*. <u>รายงานสรุปรายการขอเบิกเงิน</u>

เรียกรายงานจากเครื่อง GFMIS Terminal ด้วยคำสั่งงาน ZAP\_RPTWo๑ หรือ จาก Web Report Ao๖C รายงานนี้แสดงรายการขอเบิกเงินของส่วนราชการที่มีการ ขอเบิกในระบบ

#### วิธีการตรวจสอบ

๑) คอลัมน์เลขที่เอกสาร ตรวจกับ แบบขบ.๐๑, ขบ.๐๒, ขบ.๐๓

๒) คอลัมน์ผู้ขาย ตรวจกับสัญญาหรือหนังสือสั่งซื้อสั่งจ้างหรือคำสั่ง ให้อนุมัติรายการเบิกจ่ายเงิน และ รายงาน SAP R๓ ของ แบบ บส.๐๑, ขบ.๐๑ ขบ.๐๒ ขบ.๐๓

- m) คอลัมน์บัญชีธนาคาร ตรวจกับข้อมูลหลักผู้ขาย และใบสั่งซื้อหรือสั่งจ้าง แบบ บส.๐๑
- ๔) คอลัมน์จำนวนเงิน ตรวจกับจำนวนเงินในใบแจ้งหนี้หรือหลักฐานขอเบิก

#### <u>รายงานแสดงการจ่ายเงินเข้าบัญชีของผู้มีสิทธิรับเงิน(กรณีจ่ายตรง)</u>

จากเครื่อง GFMIS Terminal ด้วยคำสั่งงาน ZAP\_RPT๕๐๘ ต้องทราบวันที่กรมบัญชีกลางโอนเงินเข้า บัญชีด้วย (กรณีไม่ทราบวันที่โอนเงินเข้าบัญชีให้ใช้ คำสั่งงาน ZAP\_RPT๕๐๖ สามารถใช้ได้ทุกกรณีไม่ เฉพาะกรณีจ่ายตรง) หากเรียกรายงานจาก Web Report เลือกรายงานการจ่ายชำระเงิน รายงานนี้แสดง สถานะของรายการขอเบิกกรณีจ่ายตรงผู้ขาย มีรายละเอียดการประมวลผลจ่ายเงินโดยกรมบัญชีกลางได้โอน เข้าบัญชีเงินฝากธนาคารของ ผู้ขายเลขที่เท่าไร เมื่อวันที่ใด

#### วิธีการตรวจสอบ

๑) คอลัมน์เลขที่เอกสาร ตรวจกับรายการขอเบิก แบบ ขบ.๐๑ ขบ.๐๒, แบบ ขบ.๐๓

 ๒) คอลัมน์วันที่โอนเงิน ตรวจรายการขอเบิกจะได้รับการโอนเงินจาก กรมบัญชีกลางเข้าบัญชีเงินฝาก ธนาคารของผู้ขาย

m) คอลัมน์รหัสผู้ขาย ชื่อผู้ขาย ช่องเลขที่บัญชีเงินฝากธนาคาร ช่องจำนวนเงิน ที่เบิก ตรวจกับสัญญาหรือ หนังสือสั่งซื้อสั่งจ้างของหน่วยงาน จะต้องตรงกัน

| ประเภท<br>รายการ | คำสั่งงาน | สถานะเอกสาร       | การแก้ไข                              | หน่วยงาน<br>ผู้ดำเนินการ<br>แก้ไข | คำสั่งงาน/แบบที่ใช้แก้ไข |
|------------------|-----------|-------------------|---------------------------------------|-----------------------------------|--------------------------|
| ๑.บันทึก         | MEboN     | ยังไม่ได้ตรวจรับ  | ให้ยกเลิกใบสั่งซื้อ                   | หน่วยงานผู้เบิก                   | MEbbN                    |
| ใบสั่งซื้อสั่ง   |           | ตรวจรับแล้วแต่    | ๑.ให้ยกเลิกตรวจ                       | หน่วยงานผู้เบิก                   | MIGO                     |
| จ้างผิด          |           | ยังไม่ได้ตั้งเบิก | นับ                                   | หน่วยงานผู้เบิก                   | ME๒๒N                    |
|                  |           |                   | ๒.ให้ยกเลิกใบสั่ง<br>ชื้อ             | หน่วยงานผู้เบิก                   | ME២๑N                    |
|                  |           |                   | ๓.ทำใบสั่งซื้อที่                     |                                   |                          |
|                  |           |                   | ถูกต้องเข้าระบบ                       |                                   |                          |
|                  |           |                   | ใหม่                                  |                                   |                          |
|                  |           | ตรวจรับตั้งเบิก   | ๑.ให้ยกเลิกตั้ง                       | หน่วยงานผู้เบิก                   | MR๘M และ F-๔๔            |
|                  |           | แล้ว หน่วยงาน     | เบิก                                  | หน่วยงานผู้เบิก                   | MIGO                     |
|                  |           | ยังไม่ได้อนุมัติ  | ๒.ให้ยกเลิกตรวจ                       | หน่วยงานผู้เบิก                   | ME๒๒N                    |
|                  |           | รายการ P๑         | รับ                                   | หน่วยงานผู้เบิก                   | MEboN                    |
|                  |           | หรือP๒ สถานะ      | ๓.ให้ยกเลิกใบสั่ง                     |                                   |                          |
|                  |           | เป็น o หรือ A     | ซื้อ                                  | หน่วยงานผู้เบิก                   | ZMIRO_KA/KB/KG           |
|                  |           |                   | ๔.ทำใบสั่งซื้อที่                     |                                   |                          |
|                  |           |                   | ถูกต้องเข้าระบบ                       |                                   |                          |
|                  |           |                   | <ol> <li>๕.ตั้งเบิกใหม่โดย</li> </ol> |                                   |                          |
|                  |           |                   | อ้างใบสั่งซื้อตาม                     |                                   |                          |

วิธีการปรับปรุงแก้ไขข้อผิดพลาดระบบจัดซื้อจัดจ้างปฏิบัติงานผ่าน GFMIS Terminal

|  |                 | ข้อ.๔                              |              |                |
|--|-----------------|------------------------------------|--------------|----------------|
|  | ตรวจรับตั้งเบิก | <ol> <li>๑.กรมบัญชีกลาง</li> </ol> | กรมบัญชีกลาง | ZPMTR_PTO      |
|  | แล้ว หน่วยงาน   | ไม่อนุมัติรายการ                   |              |                |
|  | อนุมัติรายการ   | ๒.ให้ยกเลิกตรวจ                    | หน่วยผู้เบิก | MIGO           |
|  | P๑ และ P๒       | รับ                                | หน่วยผู้เบิก | ME୭୭N          |
|  | แล้ว แต่        | ๓.ยกเลิกใบสั่งซื้อ                 | หน่วยผู้เบิก | ME๒๑N          |
|  | กรมบัญชีกลาง    | ๔.ทำใบสั่งซื้อที่                  |              |                |
|  | ไม่จ่ายเงิน     | ถูกต้องเข้าระบบ                    | หน่วยผู้เบิก | ZMIRO_KA/KB/KG |
|  | สถานะเป็นว่าง   | ๕.ตั้งเบิกใหม่โดย                  |              |                |
|  | (ก่อนปลด "B"    | อ้างใบสั่งซื้อตาม                  |              |                |
|  | เป็นว่าง)       | ข้อ.๔                              |              |                |

## วิธีการปรับปรุงแก้ไขข้อผิดพลาดระบบเบิกจ่ายเงิน ผ่าน GFMIS Terminal

| ประเภท<br>รายการ | คำสั่งงาน          | สถานะ<br>เอกสาร | การแก้ไข       | หน่วยงาน<br>ผู้ดำเนินการ<br>แก้ไข | คำสั่งงาน/แบบที่ใช้<br>แก้ไข |
|------------------|--------------------|-----------------|----------------|-----------------------------------|------------------------------|
| ด.ทราบ           | ZMIRO_KA/KB/KG     | ก่อนอนุมัติ     | ยกเลิกรายการ   | หน่วยงานผู้                       | MR๘M และ F-๔๔                |
| ข้อผิดพลาดการ    |                    | P๑ หรือ         | ขอเบิกนั้น     | เบิก                              |                              |
| เบิก             |                    | P๒ สถานะ        | จากนั้นต้องทำ  |                                   |                              |
| -กรณีผ่าน PO     |                    | เป็น 0          | รายการขอเบิก   |                                   |                              |
|                  |                    | หรือ A          | ที่ถูกต้องใหม่ |                                   |                              |
|                  |                    |                 | อีกครั้ง       |                                   |                              |
|                  | ZFB๖०_KE/KF/KI/KL/ | ก่อนอนุมัติ     | ยกเลิกรายการ   | หน่วยงานผู้                       | ZFBಂಡ                        |
| -กรณีไม่ผ่าน     | KC/KN/K๑/KG        | P๑ หรือ         | ขอเบิกนั้น     | เบิก                              |                              |
| РО               |                    | P๒ สถานะ        | จากนั้นต้องทำ  |                                   |                              |
|                  |                    | เป็น 0          | รายการขอเบิก   |                                   |                              |
|                  |                    | หรือ A          | ที่ถูกต้องใหม่ |                                   |                              |
|                  |                    |                 | อีกครั้ง       |                                   |                              |

หมายเหตุ สถานะเป็น o คือ เอกสารขอเบิกที่รออนุมัติขั้นที่ ๑ ภายในหน่วยงาน สถานะเป็น ๑ คือ เอกสารขอเบิกที่รออนุมัติขั้นที่ ๒ ภายในหน่วยงาน

| ประเภท<br>รายการ                                   | คำสั่งงาน                                            | สถานะ<br>เอกสาร                                  | การแก้ไข                                                                                                    | หน่วยงาน<br>ผู้ดำเนินการ<br>แก้ไข | คำสั่งงาน/แบบที่ใช้แก้ไข                                                                     |
|----------------------------------------------------|------------------------------------------------------|--------------------------------------------------|----------------------------------------------------------------------------------------------------|-----------------------------------|----------------------------------------------------------------------------------------------|
| ๒.ทราบ<br>ข้อผิดพลาด<br>การเบิก<br>-กรณีผ่าน<br>PO | ZMIRO_KA/KB/KG                                       | ก่อน<br>กรมบัญซีกลาง<br>ประมวลผลสั่ง<br>จ่ายเงิน | ไม่อนุมัติ<br>จากนั้นต้อง<br>ทำรายการ<br>ขอเบิกที่<br>ถูกต้องใหม่<br>อีกครั้ง                                                                                                    | กรมบัญซีกลาง                      | ZPMTR_PTO                                                                                    |
| -กรณีไม่<br>ผ่าน PO                                | ZFB໊əo_KE/KF/KI/KL/<br>KC/KN/K໑                      | ก่อน<br>กรมบัญชีกลาง<br>ประมวลผลสั่ง<br>จ่ายเงิน | ไม่อนุมัติ<br>จากนั้นต้อง<br>ทำรายการ<br>ขอเบิกที่<br>ถูกต้องใหม่<br>อีกครั้ง                                                                                                    | กรมบัญชีกลาง                      | ZPMTR_PTO                                                                                    |
| ๓.ทราบ<br>ข้อผิดพลาด<br>การขอเบิก                  | ZMIRO_KA/KB/KG/<br>ZFB&o_KE/KF/KI/KL/<br>KC/KN/K@/KG | หลัง<br>กรมบัญชีกลาง<br>ประมวลผลสั่ง<br>จ่ายเงิน | แบ่งเป็น<br>กรณีต่างๆ<br>ดังนี้<br>-กรณีเบิก<br>เงินมากกว่า<br>จำนวนที่<br>ต้องการ ให้<br>บันทึกจ่าย<br>ให้เรียบร้อย<br>จากนั้นทำ<br>รายการ<br>เบิกเกิน<br>ส่งคืนตาม<br>จำนวนเงิน<br>ส่วนเกิน<br>-กรณีเงิน<br>ขาด ให้ทำ<br>การตั้งเบิก<br>เพิ่ม | หน่วยงานผู้<br>เบิก<br>เบิก       | ໑.ZGL_BD໔<br>๒.ZRP_Rວເຈີນໃນ<br>๓.ZRP_R๗เงินนอก<br>໔.ZGL_BE<br>ZFB๖๐_KE/KF/<br>KI/KL/KM/KC/KN |
|                                                    |                                                      |                                                  |                                                                                                    |                                   |                                                                                              |

| ประเภท<br>รายการ                                                                               | คำสั่งงาน | สถานะ<br>เอกสาร | การแก้ไข                                                                                                    | หน่วยงาน<br>ผู้ดำเนินการ<br>แก้ไข  | คำสั่งงาน/แบบที่ใช้แก้ไข |
|------------------------------------------------------------------------------------------------|-----------|-----------------|----------------------------------------------------------------------------------------------------|------------------------------------|--------------------------|
|                                                                                                |           |                 | -กรณี<br>เกี่ยวกับ<br>รหัสผิด<br>จำแนกเป็น<br>๒ กรณี คือ<br>๑.รหัส<br>งบประมาณ<br>ผิด ได้แก่<br>รหัสแหล่ง<br>ของเงิน<br>รหัส                  | หน่วยงานผู้<br>เบิก<br>หน่วยงานผู้ | ZGL_JM<br>ZGL_JV         |
|                                                                                                |           |                 | รหัส<br>งบประมาณ<br>รหัส<br>กิจกรรม<br>หลัก ให้<br>ปรับหมวด<br>รายจ่าย<br>๒.รหัสบัญชี<br>แยก<br>ประเภท<br>ทั่วไปผิด ให้<br>ปรับปรุง<br>รายการ | เปิก                               |                          |
| ๔.ทราบ<br>ข้อผิดพลาด<br>การบันทัก<br>ข้อมูลขอ<br>จ่ายผิด<br>-กรณีไม่มี<br>ภาษีหัก ณ<br>ที่จ่าย | ZF_డిణ_PM | ผ่านรายการ      | กลับ<br>รายการ                                                                                                    | หน่วยงานผู้<br>เบิก                | ZFI_FBRA                 |
| -กรณีมีภาษี<br>หัก ณ ที่<br>จ่าย                                                               | ZF_డిణ_PM | ผ่านรายการ      | กลับ<br>รายการ                                                                                                    | กรมบัญซีกลาง                       | ZFI_FBRA                 |

| ประเภท<br>รายการ                             | คำสั่งงาน | สถานะ<br>เอกสาร                        | การแก้ไข                                                                                                    | หน่วยงาน<br>ผู้ดำเนินการแก้ไข            | คำสั่งงาน/แบบที่ใช้แก้ไข                              |
|----------------------------------------------|-----------|----------------------------------------|----------------------------------------------------------------------------------------------------|------------------------------------------|-------------------------------------------------------|
| ๑.การจัดเก็บ<br>รายได้แผ่นดิน                | ZRP_RA    | ผ่านรายการ                             | กลับรายการ                                                                                                    | หน่วยงานผู้เบิก                          | ZFB0G                                                 |
| ๒.การจัดเก็บ<br>เงินนอก<br>งบประมาณ          | ZRP_RB    | ผ่านรายการ                             | กลับรายการ                                                                                                    | หน่วยงานผู้เบิก                          | ZFBಂಡ                                                 |
| ๓.การนำส่งเงิน<br>รายได้แผ่นดิน              | ZRP_R©    | ผ่านรายการ<br>-ยังไม่จับคู่<br>หักล้าง | กลับรายการ                                                                                                    | หน่วยงานผู้เบิก                          | ZFBoಡ                                                 |
|                                              |           | ผ่านรายการ<br>-จับคู่หักล้าง<br>แล้ว   | กลับรายการ                                                                                                    | กรมบัญชีกลาง<br>หรือ สนง.คลัง<br>จังหวัด | ๑. ZFI_FBRA (ล้างสถานะ<br>clear กระทบยอด)<br>๒. FBo๘  |
|                                              |           |                                        | กลับรายการ                                                                                                    | หรือ<br>หน่วยงานต้นสังกัด                | ๑. ZFI_FBRA (ล้างสถานะ<br>clear กระทบยอด)<br>๒. ZFBo๘ |
| ๔.การนำเงิน<br>ฝากนอก<br>งบประมาณฝาก<br>คลัง | ZRP_R⊚    | พักรายการ                              | -กรณีต้องการ<br>ยกเลิก<br>รายการ เพื่อ<br>ลบรายการ<br>-กรณีต้องการ<br>แก้ไขรายการ<br>เพื่อ<br>เปลี่ยนแปลง<br>ข้อมูล | กรมบัญชีกลาง<br>หน่วยงานผู้เบิก          | ZPARK_DELETE<br>FBVછ                                  |
|                                              |           | ผ่านรายการ<br>แล้ว                     | กลับรายการ                                                                                                    | กรมบัญชีกลาง                             | ZFBUಡ                                                 |
| ๕.เบิกเกินส่งคืน<br>เงินใน                   | ZRP_Rຈ    | ผ่านรายการ<br>-ยังไม่จับคู่<br>หักล้าง | กลับรายการ                                                                                                    | หน่วยงานผู้เบิก                          | ZFBoci                                                |
|                                              |           | ผ่านรายการ<br>-จับคู่หักล้าง           | กลับรายการ                                                                                                    | กรมบัญชีกลาง                             | ๑. ZFI_FBRA (ล้างสถานะ<br>clear กระทบยอด)<br>๒ FBoc   |

วิธีการปรับปรุงแก้ไขข้อผิดพลาดระบบรับและนำส่ง ปฏิบัติงานผ่าน GFMIS Terminal

|                  |           |            |              | หรือ              |                          |
|------------------|-----------|------------|--------------|-------------------|--------------------------|
| ประเภท           | คำสั่งงาน | สถานะ      | การแก้ไข     | หน่วยงาน          | คำสั่งงาน/แบบที่ใช้แก้ไข |
| รายการ           |           | เอกสาร     |              | ผู้ดำเนินการแก้ไข |                          |
|                  |           |            | กลับรายการ   | หน่วยงานผู้เบิก   | ๑. ZFI_FBRA (ล้างสถานะ   |
|                  |           |            |              |                   | clear กระทบยอด)          |
|                  |           |            |              |                   | ಠ. ZFBಂಡ                 |
| ๖.เบิกเกินส่งคืน | ZRP_R๗    | พักรายการ  | -กรณีต้องการ | กรมบัญชี          | ZPARK_DELETE             |
| เงินนอก          |           |            | ยกเลิก       |                   |                          |
|                  |           |            | รายการ เพื่อ |                   |                          |
|                  |           |            | ลบรายการ     |                   |                          |
|                  |           |            | -กรณีต้องการ | หน่วยงานผู้เบิก   | FBV⊚                     |
|                  |           |            | แก้ไขรายการ  |                   |                          |
|                  |           |            | เพื่อ        |                   |                          |
|                  |           |            | เปลี่ยนแปลง  |                   |                          |
|                  |           |            | ข้อมูล       |                   |                          |
|                  |           | ผ่านรายการ | กลับรายการ   | กรมบัญชีกลาง      | ZFBUಡ                    |

## วิธีการปรับปรุงแก้ไขข้อผิดพลาดระบบบัญชีแยกประเภททั่วไป

| ปฏิบัติงานผ่าน | GFMIS | Terminal |
|----------------|-------|----------|
|----------------|-------|----------|

| ประเภท<br>รายการ | คำสั่งงาน | สถานะ<br>เอกสาร | การแก้ไข | หน่วยงาน<br>ผู้ดำเนินการแก้ไข | คำสั่งงาน/แบบที่ใช้แก้ไข |
|------------------|-----------|-----------------|----------|-------------------------------|--------------------------|
| ๑.การปรับปรุง    | ZGL_JV    | ผ่านรายการ      | กลับ     | หน่วยงานผู้เบิก               | ZFBಂಡ                    |
| รายการ           |           |                 | รายการ   |                               |                          |
| ๒.รายการ         | ZGL_BD    | ผ่านรายการ      | กลับ     | หน่วยงานผู้เบิก               | ZFBಂಡ                    |
| เบิกเกินส่งคืน   | ZGL_BE    | ผ่านรายการ      | รายการ   | หน่วยงานผู้เบิก               | ZFBಂಡ                    |
|                  |           |                 | กลับ     |                               |                          |
|                  |           |                 | รายการ   |                               |                          |
| ๓.การรับเงิน     | ZRP_RE    | ผ่านรายการ      | กลับ     | หน่วยงานผู้เบิก               | ZFBಂಡ                    |
| นอกนอก           |           |                 | รายการ   |                               |                          |
| ๔.การจ่ายเงิน    | ZF_ol©_PP | ผ่านรายการ      | กลับ     | หน่วยงานผู้เบิก               | ZFBಂಡ                    |
| นอกนอก           |           |                 | รายการ   |                               |                          |
| ๕.การฝาก-        | ZGL_JR    | ผ่านรายการ      | กลับ     | หน่วยงานผู้เบิก               | ZFBಂಡ                    |
| ถอนเงินกับ       |           |                 | รายการ   |                               |                          |
| ธนาคาร           |           |                 |          |                               |                          |

| ๖.การโอนขาย | ZRP_RI | พักรายการ  | กลับ   | กรมบัญชีกลาง | ZPARK_DELETE |
|-------------|--------|------------|--------|--------------|--------------|
| บิล         |        |            | รายการ |              |              |
| -ภายในกรม   |        |            |        |              |              |
| -ระหว่างกรม | ZRP_RJ | ผ่านรายการ | กลับ   | กรมบัญชีกลาง | ZFBUಡ        |
|             |        |            | รายการ |              |              |

#### \*\*ประเภทเอกสารที่ได้จากการแก้ไข

. J๗ หมายถึง การเปลี่ยนแปลงรหัสงบประมาณ แหล่งของเงิน กิจกรรมหลัก

S๑ หมายถึง การยกเลิกเอกสารประเภทรับและนำส่ง (R๑)

PZ หมายถึง การยกเลิกเอกสารขอจ่าย (PM,PP)

S๒ หมายถึง การยกเลิกเอกสารประเภทรับและนำส่ง (R๒)

JZ หมายถึง คือ การยกเลิกเอกสารประเภทบัญชีแยกประเภททั่วไป (JR, JV)

รธ หมายถึง การยกเลิกเอกสารประเภทรับและนำส่ง (R๖)

GZ หมายถึง การยกเลิกเอกสารประเภท G๑

SA หมายถึง การยกเลิกเอกสารประเภทรับและนำส่ง (RA)

BD หมายถึง การยกเลิกเอกสารประเภท BD

SB หมายถึง การยกเลิกเอกสารประเภทรับและนำส่ง (RB)

BE หมายถึง การยกเลิกเอกสารประเภท BE

RZ หมายถึง การยกเลิกเอกสารประเภท (RE)